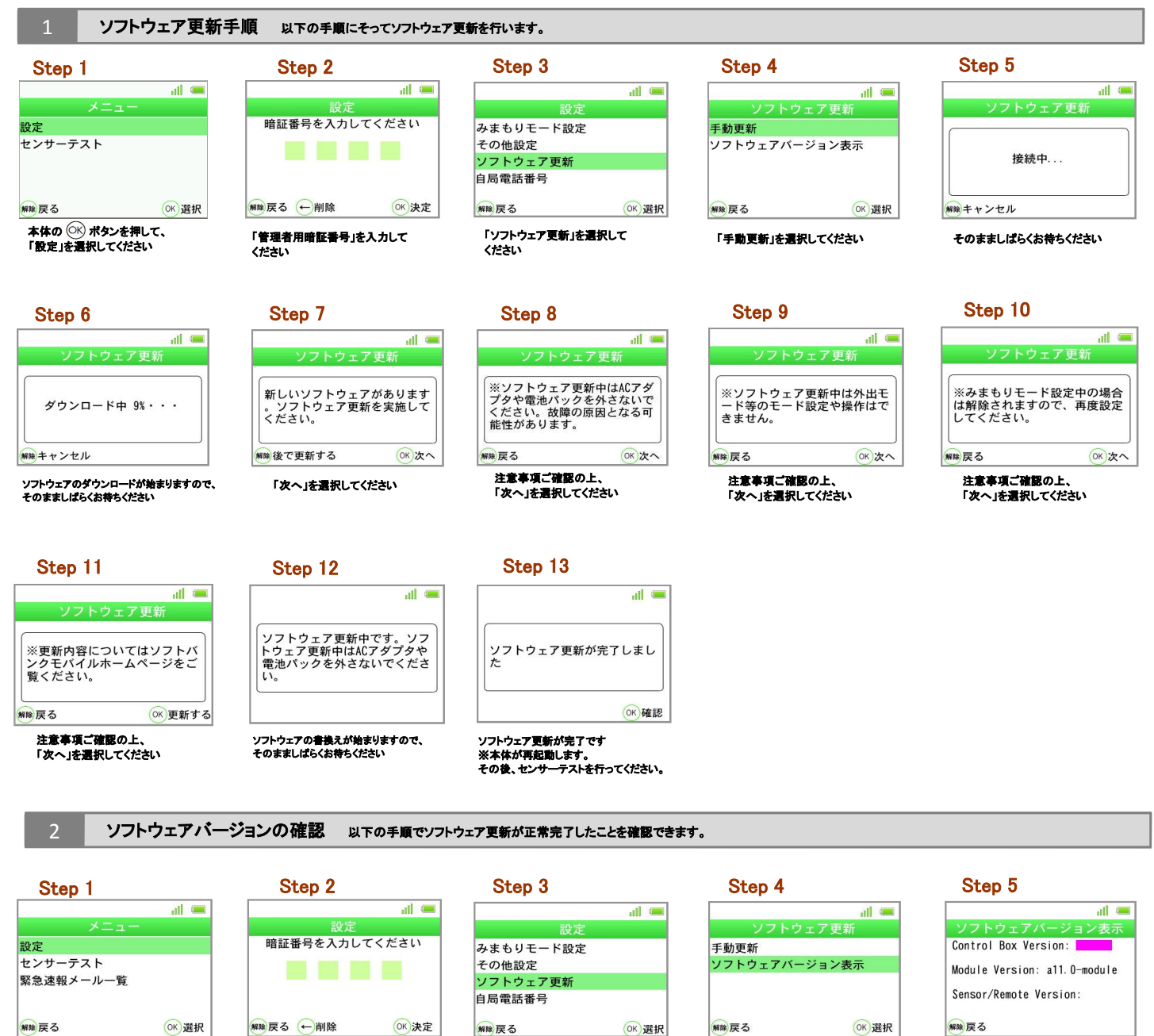

本体の <sup>()()</sup> ボタンを押して、 「設定」を選択してください

「管理者用暗証番号」を入力して ください

「ソフトウェア更新」を選択して ください

「ソフトウェアパージョン表示」

を選択してください

Control Box Versionが「 a 26.1」 であれば、最新ソフトウェアです。